## CHROME

# Delete your cache and other browser data

You have control over your browsing data. This data includes things like your browsing and download history and saved form data. Use the "Clear browsing data" dialog to delete all your data or just a portion of your data, collected during a specific period of time.

#### Delete all your data

- 1. Click the Chrome menu on the browser toolbar.
- 2. Select Tools.
- 3. Select Clear browsing data.
- 4. In the dialog that appears, select the checkboxes for the types of information that you want to remove.
- 5. Use the menu at the top to select the amount of data that you want to delete. Select **beginning of time** to delete everything.
- 6. Click Clear browsing data.

| Clear browsing data                                | ¢ |
|----------------------------------------------------|---|
| Obliterate the following items from: the past hour |   |
| Clear browsing history                             |   |
| Clear download history                             |   |
| Delete cookies and other site and plug-in data     |   |
| Empty the cache                                    |   |
| Clear saved passwords                              |   |
| Clear saved Autofill form data                     |   |
| Clear data from hosted apps                        |   |
| Deauthorize content licenses                       |   |
| Learn more Cancel Clear browsing data              |   |

### **FireFox**

#### **Clear the cache**

- 1. At the top of the Firefox window, click on the Firefox button and then select Options
- 2. Select the Advanced panel.
- 3. Click on the **Network** tab.
- 4. In the Cached Web Content section, click Clear Now.

| ptions                                                                                                    |                                                                                                    |              |              |         |          |            | X                 |  |  |
|----------------------------------------------------------------------------------------------------|----------------------------------------------------------------------------------------------------|--------------|--------------|---------|----------|------------|-------------------|--|--|
| General                                                                                                    | Tabs                                                                                                    | 页<br>Content | Applications | Privacy | Security | CO<br>Sync | ်လို့<br>Advanced |  |  |
| Genera                                                                                                    | letwork U                                                                                                    | pdate Encry  | yption       |         |          |            |                   |  |  |
| Connection<br>Configure how Firefox connects to the Internet                                                |                                                                                                    |              |              |         |          |            | S <u>e</u> ttings |  |  |
| Cached Web Content<br>Your web content cache is currently using 542 KB of disk space                        |                                                                                                    |              |              |         |          |            | Clear Now         |  |  |
| <u>O</u> v<br>Lir                                                                                           | <b>erride auto</b><br>nit cache t                                                                                                    | o 1024       | MB of space  |         |          |            |                   |  |  |
| Offline Web Content and User Data Your application cache is currently using 0 bytes of disk space Clear Now |                                                                                                    |              |              |         |          |            |                   |  |  |
| <mark> ∏e</mark><br>The fo                                                                                  | <b>Tell me when a website asks to store data for offline use</b><br>The following websites are allowed to store data for offline use: |              |              |         |          |            | Exceptions        |  |  |

5. Click OK to close the Options window

#### IE 11

Click tools on the menu bar. Click Delete browsing history. Choose from list what to delete.